## Navodila za vnos vlog v aplikacijo PRPV2327

## IZVAJANJE INTERVENCIJ V SEKTORJU ČEBELARSKIH PROIZVODOV IZ STRATEŠKEGA NAČRTA SKUPNE KMETIJSKE POLITIKE 2023-2027

# <u>SOFINANCIRANJE ČEBELARSKE OPREME – SI02.01</u>

# KAZALO

| 1  | S   | SPLOŠNO O SPLETNI STRANI                                | 2  |
|----|-----|---------------------------------------------------------|----|
|    | 1.1 | Aplikacija PRPV2327                                     | 3  |
| 2  | F   | PRIJAVA V SI-PASS                                       | 4  |
| 3  | ι   | UPRAVIČENEC/OSNOVNI PODATKI                             | 6  |
| 4  | ł   | KMETIJSKO GOSPODARSTVO                                  | 8  |
| 5  | Ċ   | ČEBELE                                                  | 9  |
| 6  | S   | STROŠKI NALOŽBE                                         | 11 |
| (  | 5.1 | Celotna vrednost projekta in seštevki stroškov          | 11 |
| (  | 5.2 | Priloge predloženih računov:                            | 11 |
| (  | 5.3 | Upravičeni stroški                                      | 12 |
| (  | 5.4 | Tržno primerljive pisne ponudbe najmanj treh ponudnikov | 15 |
| (  | 6.5 | Celotna vrednost projekta in seštevki stroškov          | 16 |
| 7  | I   | IZJAVE IN PRILOGE                                       | 16 |
| -  | 7.1 | Izjave                                                  | 16 |
| -  | 7.2 | Priloge                                                 | 16 |
| 8  | S   | STRUKTURA FINANCIRANJA                                  | 17 |
| 9  | Z   | ZAKLJUČITEV, ODDAJA IN PODPISOVANJE VLOGE               | 18 |
| 10 | F   | PONOVNI DOSTOP DO SVOJIH VLOG                           | 19 |
| 11 | ŀ   | HELP DESK                                               | 20 |

## 1 SPLOŠNO O SPLETNI STRANI

Na spletni strani Agencije Republike Slovenije za kmetijske trge in razvoj podeželja (v nadaljevanju Agencija) se nahaja aplikacija za elektronski vnos vloge. Do nje lahko dostopate preko <u>Spletne aplikacije za oddajo vlog E-kmetijstvo in E-kmetija | GOV.SI</u>

Z vnosom vlog za javni razpis boste lahko pričeli, ko se bo javni razpis odprl, prej vloge za dotični javni razpis ne morete oddajati.

Za dostop do spletnih aplikacij si morate predhodno priskrbeti eno od digitalnih potrdil: SIGOVCA, SIGEN-CA, HALCOM-CA, AC NLB, POŠTA®CA.

Za nemoteno delovanje digitalnega potrdila, je potrebno s spletne strani SI TRUST na računalnik uvoziti še korensko potrdilo in podpisno komponento. Ta služi za elektronsko podpisovanje vlog in se namesti kot aplikacija v operacijski sistem.

Za uspešen elektronski vnos in oddajo vloge morate imeti nameščeno najnovejšo verzijo spletnega brskalnika Microsoft Edge, Google Chrome ali Mozilla Firefox. Za uporabo aplikacije je primeren vsak računalnik, v katerem lahko uporabljate zgoraj navedene spletne brskalnike.

V kolikor vloge ne boste vnašali sami, potrebujete pooblastilo. Vnos in oddajo vloge za vas lahko opravi svetovalec ČZS, lahko pa tudi kdo od družinskih članov, prijateljev.

V kolikor vlogo vnaša SVETOVALEC, skupaj s svetovalcem izpolnita pooblastilo.

V kolikor pa vlogo vnaša KDO DRUG, KI NI SVETOVALEC, je potrebno nekoliko drugačno poblastilo. Pooblastilo izpolnita oba (pooblastitelj ter pooblaščenec), se podpišeta in skenirano pooblastilo pošljeta na elektronski naslov <u>ceb-ukrepi.aktrp@gov.si</u>.

Na Agenciji bomo posredovano pooblastilo vnesli v naš sistem in vam vnos pooblastila potrdili na vaš elektronski naslov, naveden na pooblastilu. Običajno pooblastilo uredimo še isti dan.

Obrazec za pooblastilo se nahaja na spletni strani Agencije v razdelku storitve – intervencije v sektorju čebelarskih proizvodov

Povezava do pooblastil: Intervencije v sektorju čebelarskih proizvodov | GOV.SI

## 1.1 Aplikacija PRPV2327

Aplikacija se nahaja na spletni strani Agencije Republike Slovenije za kmetijske trge in razvoj podeželja:

| Spletne aplikacije za od | <u>dajo vlog   GOV.SI</u>                                                                                                    |
|--------------------------|----------------------------------------------------------------------------------------------------|
|                          | Domov > Zbine > Storton ><br>Spletne aplikacije za oddajo vlog                                                                                                    |
|                          | E-kmetijstvo (Spletna aplikacija za oddajo zbirnih vlog)<br>OPOZORILO. Za uporabo portala je potreben račun SI-PASS ter ustrezen spletni brskalnik. Navodila za uporabo<br>portala e-kmetijstvo najdete na j <u>ezveravi</u> .<br>E-kmetijstvo A                               |
|                          | E-kmetijstvo (Spletna aplikacija za oddajo vlog iz Strateškega<br>načrta 2023-2027)<br>OPOZORILO: Za uporabo portala je potreben račun SI-PASS ter ustrezen spletni brskalnik. Navodila za uporabo<br>ortala e-kmetijstvo najdete na govežaj.<br>E-kmetijstvo (SN 2023-2027) / |
|                          | E-kmetija<br>OPOZORILO: za vstop potrebujete kvalificirano digitalno potrdilo, ki jih v Sloveniji izdajajo žirije ponudniki<br>zaupanja: SI-TRUST (SIGEN-CA, SIGOV-CA), Posta®CA, AC NLB in Halcom CA.<br>E-kmetija ≫                                                          |

Na prijavni strani uporabnik izbere možnost SI-PASS

|                    | Prija              | va  |                |
|--------------------|--------------------|-----|----------------|
| porabniško ime ali | elektronski naslov |     |                |
| 1                  |                    |     |                |
| esio               |                    |     |                |
|                    |                    | Poz | ablieno gesto? |
|                    | Vsto;              | pi  |                |
|                    |                    |     |                |

## 2 PRIJAVA V SI-PASS

Za prijavo uporabnika se uporablja <u>SI-PASS</u> (storitev za spletno prijavo in podpis), ki deluje v okviru <u>Državnega centra za storitve zaupanja</u> in se uporablja tudi za mnoge druge elektronske storitve javne uprave.

Uporabnik lahko za prijavo v SI-PASS uporabi različna sredstva:

- Kvalificirano potrdilo (t.i. 'certifikat')
- Nova osebna izkaznica (biometrična osebna izkaznica, izdana od 28.3.2022 dalje)
- <u>smsPASS</u> (mobilna identiteta smsPASS)
- Ostali ponudniki (Halcom One, Domov (rekono.si))

Če uporabnik še nima računa SI-PASS, mora predhodno ali ob prvem vstopu opraviti registracijo, kjer vnese tudi veljaven e-poštni naslov.

| ≡                                                       | 2327 \               | /LOGA                              |                      | ★ ▲<br>i022                        |
|---------------------------------------------------------|----------------------|------------------------------------|----------------------|------------------------------------|
|                                                         | ক্য ۷                | STOP                               |                      |                                    |
| 🛗 Pomembnejši datumi 🕂 Dodaj nov zapis 🚦 izvozi v excel | i≣ Opomnik           | 🕇 Dodaj nov zapis 🛛 Izvozi v excel | 🛱 Koristne povezave  | 🕇 Dodaj nov zapis 🛛 Izvozi v excel |
| Ni zapísov za príkaz                                    | Ni zapisov za prikaz |                                    | Ni zapisov za prikaz |                                    |
| Dovestila ARSKTRP                                       | 🛐 Izvozi v excel     | 🖾 Aktualni razpisi                 |                      | 📓 Izvozi v excel                   |
| Številka obvestila Obvestilo                            |                      | Številka intervencije              | Šifra razpisa        | Datum in ura zaprtja               |
|                                                         |                      |                                    |                      |                                    |
|                                                         |                      |                                    |                      |                                    |
|                                                         |                      |                                    |                      |                                    |
|                                                         |                      |                                    |                      |                                    |
|                                                         |                      |                                    |                      |                                    |
|                                                         |                      |                                    |                      |                                    |

Ob samem vstopu v modul za vnos vloge lahko kreirate **novo vlogo** za svojo davčno številko oziroma za davčno številko za katero ste pooblaščeni.

|                        |                      |                 |                         |                             | 2327 VI                 | _OGA                 |                         |                          |             |                          | * 🛔                  |
|------------------------|----------------------|-----------------|-------------------------|-----------------------------|-------------------------|----------------------|-------------------------|--------------------------|-------------|--------------------------|----------------------|
| ☆ > Vloga > Pr         | egled vlog 🏠         |                 |                         |                             |                         |                      |                         |                          |             |                          |                      |
| Iskanje Shrani I       | tot 🕫 Možnosti pri   | kaza            |                         |                             |                         |                      |                         |                          | +           | Nova vloga 🔗 Kopira      | j URL 📑 Izvozi       |
| <b>T</b> Prikaži × Poč | isti Vsebuje pod     | atek Šifra razp | iisa: Vse 👻 Status raz  | rpisa: Vse 👻 Št. spisa: Vse | e 👻 Vloga ID: Vsa števi | la 👻 Upravičenec: Vs | ie 👻 Dodatni kriteriji: | ¥                        |             |                          |                      |
| Šifra razpisa †↓       | Status razpisa<br>↑↓ | Št. spisa ↑↓    | Vloga ID ↓ <del>,</del> | Upravičenec †↓              | Rok za oddajo<br>↑↓     | Datum oddaje<br>↑↓   | Status vloge ↑↓         | Zaprošena<br>sredstva ↑↓ | Št. točk †↓ | Zadnja št. verzije<br>↑↓ | Tip dopolnitve<br>↑↓ |
|                        |                      |                 |                         |                             | ₩ 4 1 ▷                 | Ŋ 10 ♥               |                         |                          |             |                          |                      |

Ob kliku na indikator »nova vloga« se vam odpre spustni seznam.

| Cifere inches |                    |          |      |
|---------------|--------------------|----------|------|
| Sifra inte    | ervencije          |          |      |
|               |                    |          | <br> |
| Šifra razj    | pisa *             |          |      |
|               |                    |          | -    |
| Davčna š      | itevilka upravičer | nca *    | 1    |
| 5 <u>.</u>    |                    |          |      |
|               |                    | tneria * |      |
| lzberi tip    | postovnega part    |          |      |

Najprej je potrebno vnesti podatke o šifri intervencije:

Šifre intervencije so navedene v drugem členu Uredbe o izvajanju intervencij v sektorju čebelarskih proizvodov iz strateškega načrta skupne kmetijske politike 2023-2027 (Uradni list RS, št. 17/23, 58/23 in 92/24; v nadaljevanju: Uredba). Za vnos vloge na Javni razpis za sofinanciranje čebelarske opreme v programskem letu 2025 vpišete **Sl02\_01** in izberete ponujeno intervencijo: **Sofinanciranje nakupa čebelarske opreme**. Lahko pa vpišete tudi naziv posameznega javnega razpisa.

Nadaljujete na naslednjo vrstico, kjer izberete ponujeno šifro razpisa:

**Sl02\_01\_2025** - Sofinanciranje nakupa čebelarske opreme v programskem letu 2025. Aplikacija vam bo na tem mestu za vnos čebelarskih podintervencij vedno ponudila le eno možnost izbire. Vnesete **davčno številko** upravičenca oziroma čebelarja - tistega za katerega vlogo kot morebitni pooblaščenec vnašate in izberete **tip poslovnega partnerja**: Pravna oseba, Fizična oseba, društvo, samostojni podjetnik, javni zavod, javno podjetje (državni organ, občina, zavod, verska skupnost).

V kolikor uporabnik želi izdelati vlogo za kombinacijo davčne številke in tipa upravičenca ta pa ne obstaja v centralnem registru strank AKTRP, se vam prikaže sledeče obvestilo:

| × Prekliči |
|------------|
|            |

Ob vnosu vaše kontaktne telefonske številke se vam aktivira gumb potrdi. S klikom na gumb potrdi se izvede pošiljanje elektronskega sporočila na vnaprej določen elektronski naslov. Elektronsko sporočilo se za kombinacijo davčna številka upravičenca in tip upravičenca pošlje

samo enkrat. V tem primeru boste lahko z vnosom vloge nadaljevali, ko boste v centralni register strank vneseni.

## 3 UPRAVIČENEC/OSNOVNI PODATKI

Odpre se forma kjer boste svojo vlogo tudi izpolnili in dopolnili z vsemi ustreznimi in potrebnimi podatki. Najprej je potrebno izpolniti vnosno masko **upravičenec.** Izpolniti je potrebno manjkajoče podatke. Izpolnite podatke o elektronskem predalu, GSM številki, stacionarni telefonski številki. Kontaktni podatki so potrebni, v kolikor bo potrebna morebitna razjasnitev ali dopolnitev vloge.

Podatki ki vam pripomorejo do višjega deleža upravičenosti, kot to določa četrti odstavek 24. člena Uredbe.

| lavčna številka<br>07 – 03                        | ID partnerja                    | Naziv upravičenca                              | Status upravičenca<br>Fizična oseba              |
|---------------------------------------------------|---------------------------------|------------------------------------------------|--------------------------------------------------|
| EMŠO/MŠO                                          | Številka transakcijskega računa | Naslov upravičenca                             | Stalno prebivališče upravičenca                  |
| 100 094                                           | 5156 122                        | V Komen                                        | VC nen                                           |
| Občina upravičenca                                | EL predal                       | GSM                                            | Telefon                                          |
| Komen                                             | cebela@lepa.si                  | 040123456                                      |                                                  |
| Starost na dan oddaje vloge                       | Izobrazba upravičenca           | Upravičenec je invalid I. ali II. kategorije * | Vključen sem v sheme kakovosti s področja        |
| 50                                                |                                 | •                                              | čebelarstva v letu pred objavo javnega razpisa * |
|                                                   |                                 | Polje je obvezno                               |                                                  |
|                                                   |                                 |                                                | Polje je obvezno                                 |
| Vključen sem v kontrolo ekološkega čebelarjenja / |                                 |                                                |                                                  |
| imam certifikat za ekološke čebelje pridelke *    |                                 |                                                |                                                  |

 Če imate izobrazbo ki ustreza najmanj ravni izobrazbe, pridobljene po študijskih programih za pridobitev izobrazbe prve stopnje v skladu z zakonom, ki ureja visoko šolstvo, in sicer v študijskih programih biologija, kmetijstvo – zootehnika, kmetijstvo – živinoreja in veterinarstvo, če ste opravili redni ali izbirni predmet s področja čebelarstva ali če imate predhodno pridobljen certifikat nacionalne poklicne kvalifikacije s področja čebelarstva ali mojstrski izpit čebelarska mojstrica/čebelarski mojster.

|                                     | -     |
|-------------------------------------|-------|
| Stopnja izobrazbe                   |       |
| NPK/čebelarski moister/študijski pr | ogram |

V kolikor ta pogoj izpolnjujete in želite prejeti 5 % večji delež financiranja kliknete na gumb iz spustnega seznama v kolikor pogoja ne izpolnjujete **to polje ostane prazno!** 

2. V kolikor ste invalidi I. ali II. kategorije, kot ju določa predpis, ki ureja pokojninsko in invalidsko zavarovanje, kar boste v nadaljevanju dokazovali z odločbo, iz katere mora biti razvidno, da ste razvrščeni v I. ali II. kategorijo invalidnosti, in ki jo na podlagi mnenja invalidske komisije izda Zavod za pokojninsko in invalidsko zavarovanje Republike Slovenije boste to polje označili z DA v kolikor tega pogoja ne izpolnjujete iz spustnega seznama izberete NE.

| E                   |                          |
|---------------------|--------------------------|
| Upravičenec je inva | id I. ali II. kategorije |
| Da                  |                          |
| Ne                  |                          |

#### Polje NE sme ostati prazno!

3. V kolikor ste **vključeni v sheme kakovosti s področja čebelarstva** v letu pred objavo javnega razpisa iz spustnega seznama izberete indikator DA, v kolikor niste ali ne želite uveljavljati višjega deleža podpore izberete indikator NE.

| Vključen sem v sheme kakov<br>čebelarstva v letu pred objav | vosti s področja<br>vo javnega raznica *    |
|-------------------------------------------------------------|---------------------------------------------|
|                                                             | o javnega razpisa                           |
| Vključen sem v sheme ka<br>čebelarstva v letu pred ol       | kovosti s področja<br>bjavo javnega razpisa |
| Da                                                          |                                             |
| Ne                                                          |                                             |

#### Polje NE sme ostati prazno!

4. V kolikor ste vključeni v kontrolo ekološkega čebelarjenja oziroma imate certifikat za ekološke čebelje pridelke izberete indikator DA, v kolikor niste vključeni v kontrolo ekološkega čebelarjenja oz morebiti ne želite višjega deleža sofinanciranja izberete NE.

| Vk | uljučen sem v kontrolo ekološkega čebelarjenja /<br>nam certifikat za ekološke čebelje pridelke *    |
|----|----------------------------------------------------------------------------------------------------|
|    | -                                                                                                    |
|    | Vključen sem v kontrolo ekološkega<br>čebelarjenja / imam certifikat za ekološke<br>čebelje pridelke |
| D  | Ja                                                                                                   |
| N  | le                                                                                                   |

#### Polje NE sme ostati prazno!

Ko imate izpolnjene vse podatke pritisnite na gumb »shrani« in nato na gumb »končaj urejanje«.

Vsako vnosno masko lahko sproti preverjate s klikom na gumb »preveri stran« ob tem boste sproti seznanjeni ali se vam na strani prožijo kakšna poslovna pravila. V kolikor se poslovna pravila ne prožijo nadaljujte z naslednjo vnosno masko.

## 4 KMETIJSKO GOSPODARSTVO

Svoj KMG-MID vnesete na način da kliknete na indikator »prenos podatkov iz RKG« in v polje vnesete svojo številko kmetijskega gospodarstva in svoj vnos potrdite s klikom na gumb potrdi. Vsa polja se vam izpolnijo samodejno iz Registra kmetijskih gospodarstev

| Î | ~    | Kmetijsko gospodarstvo                                    |           |                  |              |               | 🛃 Prenos     | s podatkov iz R | KG 🕼 Uredi | Ĩ I |
|---|------|-----------------------------------------------------------|-----------|------------------|--------------|---------------|--------------|-----------------|------------|-----|
|   | KM   | G-MID                                                     | Datum RKG | Naziv nosilca KG | Naselje KG P | renos por     | datkov iz Rk | ٢G              | ,          | ¢   |
| þ | Obd  | lina KG                                                   |           |                  | ×            | (MG+MID *     |              |                 |            | 9   |
|   |      |                                                           |           |                  |              | Polje je obve | zno          |                 |            |     |
| ļ | ©Vse | pravice pridržane, Agencija za kmetijske trge in razvoj j | odeželja  |                  |              | ~             | Potrdi       | ×               | Prekliči   |     |

Ponovno preverimo vnosno masko s klikom na gumb »preveri stran«. V kolikor se vaša davčna številka nahaja na vpisanem kmetijskem gospodarstvu, se vam bo izpisalo, da na strani niso prožena poslovna pravila. V kolikor davčna številka ne bo član vpisanega kmetijskega gospodarstva, vas bo aplikacija opozorila da: »Pridobivanje podatkov za poslovnega partnerja ni uspelo.«

# 5 ČEBELE

Podatki se samodejno prenesejo iz centralnega registra čebelnjakov glede na davčno številko upravičenca oz. čebelarja, in sicer se prenesejo samo tisti čebelnjaki, ki so zabeleženi pod vneseno davčno številko.

Na tej vnosni maski ne potrebujete izpolnjevati in vpisovati ničesar. Zaželeno je, da preverite vpisane čebelnjake in podatke o čebelnjaku.

| $\sim$ | Čebelnjaki                                                                                                    |           |      |            |                 |                 |                   |                              |                                      | Q Išči po tabeli                  | 🕼 Uredi                 |
|--------|----------------------------------------------------------------------------------------------------|-----------|------|------------|-----------------|-----------------|-------------------|------------------------------|--------------------------------------|-----------------------------------|-------------------------|
| -      | Reg. št.                                                                                                    | Tip panja | K.O. | Ime K.O.   | Št. parc./podd. | Datum vpisa     | Veljavnost do     | Ali čebelnjak<br>upoštevamo? | Ali je bilo poročanje<br>pravočasno? | Št. čebeljih družin<br>Upoštevano | Najstarejši datum vpisa |
|        |                                                                                                    |           |      |            |                 |                 |                   |                              |                                      |                                   | 03.04.2014              |
|        |                                                                                                    | L         | 2426 | BRJE       |                 | 02.04.2018      |                   | Da                           | Da                                   | 63                                | 02.04.2018              |
|        |                                                                                                    | L         | 2408 | BRESTOVICA |                 | 24.01.2020      |                   | Da                           | Da                                   | 91                                | 24.01.2020              |
| Σ      |                                                                                                    |           |      |            |                 |                 |                   |                              |                                      | 191                               |                         |
|        | and the second second se |           |      |            |                 |                 |                   |                              |                                      |                                   |                         |
| Najst  | arejši datum vpisa: 03.4.2                                                                                                    | 014       |      |            |                 | Vseh vrstic: 3. | Izbrani zapis 1/3 |                              |                                      |                                   |                         |

Na vrhu so v tabeli **»čebelnjaki**« vpisani čebelnjaki, ki so v lasti davčne številke za katero se vloga vnaša. Izpolnijo se osnovni podatki o registrski številki čebelnjaka, tipu panja, K.O. Ime K.O., Št. parc/podd., datum vpisa in veljavnost do. V kolikor gre za ukinjen čebelnjak, obstaja podatek v polju »Veljavnost do«. V kolikor je čebelnjak še aktiven je to polje prazno.

Stolpec **»Ali čebelnjak upoštevamo?«** se bo z »DA« samodejno izpolnil v kolikor bo dotični čebelnjak na datum 31. 10. v letu pred oddajo vloge aktiven in v lasti davčne številke, za katero se vloga vnaša.

Za vsako vrstico oz. čebelnjak se iz Registra čebelnjakov napolni tudi podsklop **»Podatki o** čebelnjaku«. Podsklop prikaže podatke za tisto vrstico, na katero smo kliknili v tabeli »Čebelnjaki«. V tabeli »podatki o čebelnjaku« imamo podatke o datumu priglasitve za 15.4 in 31.10 ter sporočeno število čebeljih družin.

| Podatki o čebelnjaku |                          |                   | Q. Išči po tabeli   |
|----------------------|--------------------------|-------------------|---------------------|
|                      | Reg. št. Stanje na dan 🕶 | Datum priglasitve | Št. čebeljih družin |
|                      | 31: 4 15.04.2023         | 06.05.2023        | 35                  |
|                      | 31: 4 31.10.2022         | 06.11.2022        | 37                  |
|                      | 31: 4 15.04.2022         | 16.05.2022        | 26                  |
|                      | 31: 4 31.10.2021         | 16.11.2021        | 24                  |
|                      | 31: 4 15.04.2021         | 16.04.2021        | 19                  |
|                      | 31: 4 31.10.2020         | 08.11.2020        | 19                  |
|                      | 31: 4 15.04.2020         | 15.04.2020        | 0                   |
|                      | 31 4 31.10.2019          | 31.10.2019        | 40                  |
|                      | 31: 4 15.04.2019         | 17.04.2019        | 40                  |
|                      | 31 4 31.10.2018          | 31.10.2018        | 40                  |
|                      | 31 4 15.04.2018          | 19.04.2018        | 36                  |
|                      | 31 4 31.10.2017          | 02.11.2017        | 43                  |
|                      | 31 4 15.04.2017          | 10.05.2017        | 42                  |
|                      | 31: 4 31.10.2016         | 23.11.2016        | 37                  |
|                      | 31 4 15.04.2016          | 23.11.2016        | 35                  |
|                      | 31: 4 31.10.2015         | 02.12.2015        | 34                  |
|                      | 31 4 15.04.2015          | 15.05.2015        | 39                  |
|                      | 31: 4 31.10.2014         | 15.05.2015        | 32                  |
|                      | 31' 4 03.04.2014         |                   | 20                  |

Stolpec v tabeli »Čebelnjaki« **»Ali je bilo poročanje pravočasno?**« se vam bo izpolnil z DA v kolikor ste pravočasno poročali o številu čebeljih družin za preteklo koledarsko leto v skladu s pravilnikom, ki ureja vpis v register čebelnjakov. V kolikor niste poročali v skladu s pravilnikom se vam bo stolpec za aktivne čebelnjake napolnil z NE. **Poročanje mora biti pravočasno za vse veljavne čebelnjake**. V kolikor poročanje za en čebelnjak ne bo pravočasno, ni izpolnjen pogoj iz šeste točke 23. člena Uredbe. Prožilo se vam bo poslovno pravilo z blokado in vloge ne boste mogli oddati.

Upoštevano število čebeljih družin v tabeli »Čebelnjaki« se izpolni samo za tiste čebelnjake, ki imajo stolpec »Ali čebelnjak upoštevamo?« nastavljen na »Da«, in sicer se v polje »Upoštevano« vnese število čebeljih družin, ki jih je čebelar priglasil za **dan 31.10. v letu pred oddaje vloge**.

Pravilnost vnosne maske ponovno preverimo s klikom na gumb »preveri stran.« V kolikor se nam prikaže polje z vsebino: »na strani niso priložena poslovna pravila ali blokade«, nadaljujemo na naslednjo vnosno masko.

V kolikor se s podatki na tem sklopu morebiti ne boste strinjali (število čebeljih družin ali datum poročanja), podatki pa bi pomembno vplivali na obravnavo vloge, nas o tem obvestite na elektronski naslov <u>ceb-ukrepi.aktrp@gov.si</u>. Agencija bo preverila dejansko stanje v Centralnem registru čebelnjakov in vas usmerila naprej.

# 6 STROŠKI NALOŽBE

Na tej vnosni maski imate 3 podsklope: »celotna vrednost projekta in seštevki stroškov«, »predloženi računi« in »upravičeni stroški«.

### 6.1 Celotna vrednost projekta in seštevki stroškov

Prvi sklop **»celotna vrednost projekta in seštevki stroškov**« se vam bo izpolnjeval samodejno, glede na podatke, ki jih boste vnesli v spodnja dva sklopa.

| $\sim$ | Celotna vrednost p  | rojekta in seštevki strošk | ov                       |                         |                    |  |
|--------|---------------------|----------------------------|--------------------------|-------------------------|--------------------|--|
|        | Skupaj vrednost z 🍸 | Skupaj vrednost brez 🍸     | Skupaj upravičena vred 🔻 | Skupaj zaprošena vred 🝸 | Strošek T          |  |
|        |                     |                            |                          |                         | Upravičeni stroški |  |

Potem je potrebno izpolniti podatke iz samega računa v sklopu **»predloženi računi**«. Izpolnite vse podatke ki se navezujejo na celoten račun (vključno z zneski ki so del artiklov, ki jih morebiti v nadaljevanju ne boste uveljavljali)

| ` | ~ | Predloženi računi     |   |                  |                   |    |          |      |                     |     | Q Išči po tabeli |   | + Dodaj priloge   | 🕂 Dodaj vrstico 🔋 Briši | vrstico | D Prekliči | 🗸 Shr | anl 🔒 Končaj urejanje |
|---|---|-----------------------|---|------------------|-------------------|----|----------|------|---------------------|-----|------------------|---|-------------------|-------------------------|---------|------------|-------|-----------------------|
|   | D | ržava izdajatelja rač | r | DŠ izdajatelja 🔻 | Naziv izdajatelja | r۱ | Valuta T | Štev | evilka računa 🛛 🔻   | •   | Datum računa 1   | r | Znesek brez DDV T | Znesek z DDV            | Datu    | m plačila  | т     | Znesek plačila 🔻      |
|   | S | lovenija              | • | 12345678         | Čebela s.p.       | E  | EUR 💌    | 1/24 | 24                  |     | 14.02.2024       | • | 1.000,00          | 1.000,00                | 14.02   | .2024      | *     | 1.000,00              |
| 4 |   |                       |   |                  |                   |    |          |      |                     |     |                  |   |                   |                         |         |            |       |                       |
|   |   |                       |   |                  |                   |    |          |      | Vseh vrstic: 1. Izi | bri | ani zapis 2/1    |   |                   |                         |         |            |       |                       |
|   |   |                       |   |                  |                   |    |          |      |                     |     |                  |   |                   |                         |         |            |       |                       |

To storite tako da kliknete na okence »Uredi« in nato na »Dodaj vrstico«.

Nadaljujete z izpolnjevanjem podatkov:

- »država izdajatelja računa«,
- »DŠ izdajatelja računa«,
- »Naziv izdajatelja računa« (Vpišete polno ime izdajatelja računa npr. Čebela s.p., Čebela d.o.o.)
- »Valuta« v kateri je račun izdan,
- »številka računa«,
- »datum računa« (vpišete podatek, kdaj je bil račun izdan)
- »znesek brez DDV« (vpišete celotno vrednost računa brez DDV)
- »znesek z DDV.« (Vpišete celotno vrednost računa z DDV) V kolikor izdajatelj ni zavezanec za DDV sta polja »znesek z DDV« in »Znesek brez DDV) enaka.
- »datum plačila računa« (V kolikor je bil račun poravnan v dveh (ali več) delih, se v polje vnese zadnji datum poravnave) - »znesek plačila«.

V kolikor boste vnesli datum računa ali plačila računa izven upravičenega obdobja, vas bo aplikacija blokirala in vas opozorila da nimate upravičenih računov.

### 6.2 Priloge predloženih računov:

| · | ~ | Predloženi računi       |   |                    |                       |        |   |     |                    |    | Q Išči po tabeli |   | + Dodaj priloge   | 🕂 Dodaj vrstico 📋 Briši v | rstico 🏷 Prekliči | 🗸 Shr | ani 🔒 Končaj urejanje |
|---|---|-------------------------|---|--------------------|-----------------------|--------|---|-----|--------------------|----|------------------|---|-------------------|---------------------------|-------------------|-------|-----------------------|
| E | D | ržava izdajatelja rač 🧵 | 1 | DŠ izdajatelja 🔺 🍸 | Naziv izdajatelja 🛛 🕆 | Valuta | Τ | Šte | tevilka računa 🛛 🕆 |    | Datum računa 🛛 🖓 |   | Znesek brez DDV T | Znesek z DDV T            | Datum plačila     | т     | Znesek plačila 🍸      |
|   | S | ovenija                 | • | 12345678           | Čebela s.p.           | EUR    | * | 1/2 | 24                 |    | 14.02.2024       | • | 1.000,00          | 1.000,00                  | 14.02.2024        | *     | 1.000,00              |
|   |   |                         |   |                    |                       |        |   |     |                    |    |                  |   |                   |                           |                   |       |                       |
| Г |   |                         |   |                    |                       |        |   |     | Vseh vrstic: 1. Iz | br | rani zapis 1/1   |   |                   |                           |                   |       |                       |
| - |   |                         |   |                    |                       |        |   |     |                    |    |                  |   |                   |                           |                   |       |                       |

Računi in potrdila o plačilu računa morajo biti izdana izključno na vlagatelja in ne na katerokoli drugo osebo.

Za vsak vnesen račun mora biti priložen skeniran izvirnik računa in potrdila o plačilu računa. Lahko so vsi uveljavljeni skenirani izvirniki računov v enem dokumentu in potrdila o plačilu računov v drugem. Ne potrebujete prilagati vsakega računa v svojem dokumentu. Važno je, da so priloženi vsi računi, ki jih uveljavljate in vsa potrdila o plačilu računov.

Vlagateljem svetujemo, da za opremo, ki jo opis računa ne bo natančno definiral za posamezno kategorijo/podkategorijo iz Sklepa Vlade, priložijo k vlogi dodatna dokazila (specifikacija/navodila/izjava prodajalca, fotografija), iz katerih bo razvidna kategorija in podkategorija opreme.

#### Dokazila o plačilu (potrdilo mora biti na ime vlagatelja):

- v primeru gotovinskega plačila: originalni račun, iz katerega je jasno razvidno, da je bil račun plačan,

- v primeru plačila po položnici: plačilni nalog na ime vlagatelja, bančni oz. poštni izpisek
- v primeru elektronskega poslovanja; izpis potrdila plačila iz spletne banke

Na tem mestu prilagate tudi morebitno carinsko dokumentacijo.

Glede uvoza opreme iz tretjih držav velja, da gre pri nakupu opreme za opremo za izvajanje dejavnosti in je potrebno za vsak uvoz ne glede na vrednost nakupa opraviti carinski postopek. V primeru takega uvoza čebelarji nimajo statusa potrošnika in se oprema šteje za komercialno blago oziroma ne veljajo pravila in meje za nekomercialno blago!

V primeru, da bo Agencija prejela vlogo za sofinanciranje opreme brez opravljenega carinskega postopka, bo morala zaradi Zakona o izvajanju carinske zakonodaje Evropske unije (Uradni list RS, št. 32/2016) na podlagi 32. člena (ravnanje drugih državnih organov v zvezi z neunijskim blagom) o tem takoj obvestiti najbližji finančni urad, ki opravlja naloge s področja carinske zakonodaje.

### 6.3 Upravičeni stroški

V tem sklopu boste vnašali podatke o samem strošku.

Ponovno kliknete na ikono »Uredi« in nato še »Dodaj vrstico« in pričnete z vnašanjem stroška.

| Upravičeni stroški                                     |                                             |                                                                        | ✔ Shrani 🏷 Prekliči 🕂 Dodaj vrstico 🍵 Briši 🔷 Končaj urejan)                                                                                     |
|--------------------------------------------------------|---------------------------------------------|------------------------------------------------------------------------|----------------------------------------------------------------------------------------------------|
| Upravičeni stroški                                     |                                             |                                                                        |                                                                                                    |
| Predloženi računi † 🖓 Šifra in naziv stroška † 🏹 Količ | ina †↓ 🍸 Enota mere †↓ 🏹 Skupni znesek stra | oška v valuti iz računa (brez DDV) †↓ 🍸 Valuta †↓ 🍸 Skupni znesek stro | Ska v EUR (brez DDV) $\uparrow \downarrow \forall$ Cena/enote mere $\uparrow \downarrow \forall$ Vrednost brez DDV $\uparrow \downarrow \forall$ |
|                                                        |                                             | Ni zapisov                                                             |                                                                                                    |
|                                                        |                                             |                                                                        |                                                                                                    |
| + Dodaj priponke                                       |                                             |                                                                        |                                                                                                    |
| Predloženi računi                                      | Šifra in naziv stroška                      | Količina                                                               | Enota mere                                                                                                    |
| Skupni znesek stroška v valuti iz računa (brez DDV)    | Valuta<br>-                                 | Skupni znesek stroška v EUR (brez DDV)<br>-                            | Cena/enote mere<br>-                                                                                                    |
| Vrednost brez DDV                                      | DDV                                         | Vrednost z DDV                                                         | Maksimalna priznana vrednost<br>-                                                                                                    |
| Upravičena vrednost                                    | Delež podpore (%)                           | Zaprošena vrednost                                                     | Zap. št. zahtevka                                                                                                    |
|                                                        |                                             |                                                                        |                                                                                                    |
|                                                        |                                             |                                                                        |                                                                                                    |

 Najprej izberete na katerem računu se strošek, ki ga želite vnesti, nahaja. Iz spustnega seznama izberete ustrezen račun, ki ste ga vnesli v zgornjem sklopu »predloženi računi«.

| Naziv izdajatelja | Številka računa | Znesek z DDV |
|-------------------|-----------------|--------------|
| Čebelica s.p.     | 1/23            | 1.000,00     |

2. Nadaljujemo na Šifro in naziv stroška. Tukaj izberete strošek, ki ga uveljavljate.

| Ključ  | Naziv<br>stroška                         | Enota mere |
|--------|------------------------------------------|------------|
| CO1.3  | AŽ-panj<br>nakladni                      | EUR/kos    |
| 5CO1.4 | AŽ-panj 10-<br>satni ali več, 3<br>etaže | EUR/kos    |
| SCO1.5 | AŽ-panj 10-<br>satni ali več, 2<br>etaži | EUR/kos    |
|        | ·× ·- ·                                  |            |

V spustnem seznamu je navedena vsa oprema, ki je v katalogu stroškov, ki je bil objavljen na podlagi Sklepa o določitvi seznama in najvišje višine priznanih stroškov nakupa čebelarske opreme, zdravil, sadik medonosnih rastlin ter satnic za namen izvajanja intervencij v sektorju čebelarskih proizvodov iz strateškega načrta skupne kmetijske politike 2023–2027 (Uradni list RS, št. 46/23 in 57/23 – popr.).

Strošek lahko iščete po šifri stroška ali po nazivu stroška. Z vsako črko/besedo se vam bo spustni seznam ožil, zato je iskanje stroška popolnoma preprosto.

V katalogu stroškov je šifra stroška dodana zaradi lažjega iskanja stroškov v aplikaciji, kar pa ne pomeni da mora biti na računu izdajatelja, ki ste ga dodali k prilogi ta šifra stroška tudi navedena. Vsaka trgovina ima svoje šifriranje izdelkov zato je težko, da izdajatelji računa šifro stroška iz kataloga navedejo na račun.

Iz računa ali priložene specifikacije oz. izjave prodajalca mora biti razvidno v katero skupino oziroma podskupino posamezne čebelarske opreme, se nakupljena oprema uvrsti. V primeru, da iz predložene dokumentacije nakupljene opreme ne bo možno uvrstiti med seznam najvišje višine priznanih stroškov, bo Agencija pozvala stranko na razjasnitev. Torej, čim bolj slično poimenovanje s katalogom stroškov, ali pa k računom dodajte slike ki bodo dokazovale da gre dejansko za vrsto stroška, ki ste jo izbrali.

- 3. Količina (vpišete količino stroška)
- 4. cena/enota mere je vrednost za ta strošek predpisana v katalogu stroškov
- 5. Skupni znesek stroška v valuti iz računa (brez DDV) (skupni znesek stroška brez DDV, **za toliko kosov, kot ste vnesli količino**, ter upoštevajoč popuste)
- 6. Valuta se izpolni samodejno, glede na podatek ki ste ga vnesli v klopu »predloženi računi«
- 7. Skupni znesek stroška v EUR (brez DDV) se izračuna samodejno. V kolikor je račun izdan v EUR se bo to polje izpolnilo enako kot je vrednost v Skupni znesek stroška v valuti iz računa (brez DDV), v kolikor pa je izdan v drugi valuti se vam bo vrednost v EUR preračunala samodejno.

- 8. Cena/enote mere (cena za izbrani strošek predpisana v katalogu stroškov)
- »Vrednost brez DDV«. V kolikor je račun izdan v EUR prepišete znesek iz »Skupni znesek stroška v valuti iz računa (brez DDV)« v kolikor je izdan v drugi valuti prepišete znesek iz polja »Skupni znesek stroška v EUR (brez DDV)«.
- 10. DDV (Izberete stopnjo)
- 11. vrednost z DDV se izpolni samodejno
- 12. maksimalna priznan vrednost je vrednost, ki jo glede na katalog in količino lahko prejmete.
- 13. Upravičena vrednost se izpolni samodejno
- 14. Delež podpore se izpolni samodejno
- 15. Zaprošena vrednost

16. Zaporedna št. zahtevka – vedno izpolnite številko 1!

Zap. št. zahtevka 1

Ob pritisku na gumb shrani se vam bodo izpolnila še ostala polja – Upravičena vrednost, delež podpore in vaša zaprošena vrednost.

Primer 1:

| + Dodaj priponke                                                               |                                   |                                                    |                                          |
|--------------------------------------------------------------------------------|-----------------------------------|----------------------------------------------------|------------------------------------------|
| Predloženi računi *<br>Čebelica s. p 1/2025                                    | Šifra in naziv stroška *          | Količina *                                         | Enota mere<br>EUR/kos                    |
| Skupni znesek stroška v valuti iz računa<br>(brez DDV) *                       | <b>Valuta</b><br>EUR              | Skupni znesek stroška v EUR (brez DDV)<br>1.000,00 | Cena/enote mere<br>1.373,03              |
| 1.000,00<br>Vrednost brez DDV *<br>1.000,00                                    | DDV *                             | Vrednost z DDV<br>1.000,00                         | Maksimalna priznana vrednost<br>1.373,03 |
| Upravičena vrednost (vrednost brez<br>obračunanega deleža podpore)<br>1.000,00 | <b>Delež podpore (%)</b><br>80,00 | <b>Zaprošena vrednost</b><br>800,00                | Zap. št. zahtevka *<br>1                 |

Vaša upravičena vrednost je v tem primeru 1.000 EUR<sup>1</sup>, saj je znesek, ki ste ga dejansko plačali manjši od maksimalne priznane vrednosti v katalogu.

V prikazanem primeru je vlagatelj upravičen do +20% večjega deleža (ima več kot 150 čebeljih družin) je naš delež podpore **80%.** Naša zaprošena vrednost pa torej znaša 80% od 1.000 EUR, kar znaša 800 EUR.

V primeru da imate na enem računu več stroškov stroške dodajate s klikom na gumb dodaj vrstico.

<sup>&</sup>lt;sup>1</sup> (Zneski so popolnoma izmišljeni za primer prikaza)

Primer 2:

| ⊢ Dodaj priponke                         |                                 |                                        |                              |
|------------------------------------------|---------------------------------|----------------------------------------|------------------------------|
| Predloženi računi *                      | Šifra in naziv stroška *        | Količina *                             | Enota mere                   |
| Čebelica s.p 1/2025 🗸 🗸                  | NCO11.4 - 4-satno samoobračalno | ▼ 1,00                                 | EUR/kos                      |
| Skupni znesek stroška v valuti iz računa | Valuta                          | Skupni znesek stroška v EUR (brez DDV) | Cena/enote mere              |
| (brez DDV) *                             | EUR                             | 5.000,00                               | 1.373,03                     |
| 5.000,00                                 |                                 |                                        |                              |
| Vrednost brez DDV *                      | DDV *                           | Vrednost z DDV                         | Maksimalna priznana vrednost |
| 5.000,00                                 | 0,00                            | 5.000,00                               | 1.373,03                     |
| Upravičena vrednost (vrednost brez       | Delež podpore (%)               | Zaprošena vrednost                     | Zap. št. zahtevka *          |
| obračunanega deleža podpore)             | 80,00                           | 1.098,42                               | 1                            |

Tukaj je lepo viden primer, ko je maksimalna priznana vrednost v katalogu manjša od vrednosti stroška iz računa brez DDV. Delež podpore se obračuna od maksimalne priznane vrednosti nakupa.

#### 6.4 Tržno primerljive pisne ponudbe najmanj treh ponudnikov

Če upravičenec uveljavlja opremo iz drugega odstavka 22. člena Uredbe, ki ni na seznamu upravičenih stroškov, določenih v sklepu, mora predložiti tržno primerljive pisne ponudbe najmanj treh ponudnikov, ki se glasijo na vlagatelja.

Vlagatelj v sklop **»predloženi računi«** vnese račun, ki ga dejansko uveljavlja. Scan računa skupaj s potrdilom o plačilu in TREMI tržno primerljivimi pisnimi ponudbami, priloži v sklop **»priloge predloženih računov«.** Priporočamo da print screene/fotografije poslanih povpraševanj in prejetih ponudb prilepite v en wordov dokument. V kolikor k vlogi ne bo priloženih povpraševanj in ponudb, bo vloga nepopolna in boste pozvani k dopolnitvi.

Upravičen strošek, ki ga uveljavljate po prej omenjen postopku v sklop »**upravičeni stroški**« v polju »šifra in naziv stroška« izberete strošek NCO\_TRI PONUDBE. V stroške vnesete samo strošek iz računa – stroškov iz ponudb nikamor ne vnašate.

| Predloženi računi *                                                | Šifra in naziv stroška * | Količina *                                                        | E          | nota mere               |
|--------------------------------------------------------------------|--------------------------|-------------------------------------------------------------------|------------|-------------------------|
| Čebelica s.p 1/2025                                                | NCO_TRI PONUDBE - Stroš  | ek na pod 👻                                                       | E          | UR/kos                  |
| Skupni znesek stroška v valuti iz računa<br>(brez DDV) *           | Ključ                    | Naziv stroška                                                     | Enota mere | note mere               |
|                                                                    | NCO43                    | Nadzorna kamera za čebelnjake                                     | EUR/kos    |                         |
| Vrednost brez DDV *                                                | NCO44.1                  | Visokotlačni čistilnik, hladna voda                               | EUR/kos    | nalna priznana vrednost |
|                                                                    | NCO44.2                  | Visokotlačni čistilnik, topla voda                                | EUR/kos    |                         |
| Upravičena vrednost (vrednost brez<br>obračunanega deleža podpore) | NCO45                    | Prodajni samopostrežni avtomat za med in<br>čebelarske izdelke    | EUR/kos    | . zahtevka *            |
| -                                                                  | NCO46                    | Inox pult (tekoči meter)                                          | EUR/kos    | -                       |
|                                                                    | NCO_TRI PONUDBE          | Strošek na podlagi treh ponudb                                    | EUR/kos    |                         |
|                                                                    | NCO_TRI PONUDBE          | Strošek na podlagi treh ponudb<br>Prikazanih je prvih 100 zapisov | EUR/kos    |                         |

### 6.5 Celotna vrednost projekta in seštevki stroškov

|    | Celotna vrednost projekta in seštevki stroškov |                        |                          |                         |                    |  |  |  |  |  |  |
|----|------------------------------------------------|------------------------|--------------------------|-------------------------|--------------------|--|--|--|--|--|--|
| Sk | upaj vrednost z 🝸                              | Skupaj vrednost brez 🔻 | Skupaj upravičena vred 🔻 | Skupaj zaprošena vred 🔻 | Strošek 🛛          |  |  |  |  |  |  |
|    | 7.100,00                                       | 6.000,00               | 2.487,70                 | 1.617,01                | Upravičeni stroški |  |  |  |  |  |  |
|    | 7.100,00                                       | 6.000,00               | 2.487,70                 | 1.617,01                | Celotna vrednost   |  |  |  |  |  |  |

Na zgornji strani vnosne maske, se vam seštevajo SKUPNI podatki o »Skupaj vrednosti z DDV«, »Skupaj vrednosti brez DDV«, »Skupaj upravičena vrednost« in »**skupaj zaprošeni vrednosti**«.

Ob končanju vnosa na vnosni maski, ponovno priporočamo da klikneta na gumb »Preveri stran«. V kolikor se vam izpiše, da na strani niso prožena poslovna pravila ali blokade nadaljujte z vnosom vloge.

## 7 IZJAVE IN PRILOGE

#### 7.1 Izjave

Za oddajo vloge se morate strinjati **z vsemi IZJAVAMI**, katere imate, za lepšo preglednost, navedene tudi v razpisni dokumentaciji javnega razpis.

To storite s klikom na gumb »Uredi« in vsako izjavo posebej označite z »Da«. Vsako označeno izjavo je potrebno sproti shranjevati s klikom na gumb »Shrani«.

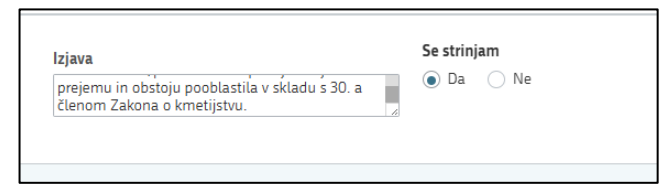

Na koncu, ko se z vsemi izjavami strinjate pritisnete na »Končaj urejanje«.

### 7.2 Priloge

Priloge dodate tako, da se postavite na ustrezno vrstico in pritisnite na gumb »Uredi« in nato na »dodaj priponko«. Pritisnete na »Izberi«, v računalniku poiščete priponko in jo s klikom na gumb »potrdi« dodate v aplikacijo. Priponke so lahko v PDF, DOCx in JPG obliki.

| V Priloge                       | Priloge                                                                                                    |   |  |  |  |  |  |  |  |  |
|---------------------------------|----------------------------------------------------------------------------------------------------|---|--|--|--|--|--|--|--|--|
| Podrobnejši opis priloge †↓ 🛛 🏹 | Priloga †↓                                                                                                    | Y |  |  |  |  |  |  |  |  |
| HACCP                           | Potrdillo o vzpostavljenem lastnem sistemu HACCP (Hazard Analysis Critical Control Point) oziroma potrdilo o opravljenem usposabljanju, povezanem s Smernicami dobrih higlenskih navad v čebelarstvu    |   |  |  |  |  |  |  |  |  |
| NVI                             | Potrdílo o opravljenem veterinarskem izobraževanju s področja zdravstvenega varstva čebel, ki ga je pripravla in izvedia Univerza v Ljubijani, Veterinarska fakuteta, Nacionalni veterinarski inštitut. |   |  |  |  |  |  |  |  |  |
| Apitehnični                     | Potrdilo o opravljenem apitehničnem usposabljanju, ki ga je pripravila in izvedla Jama svetovalna služba v čebelarstvu                                                                                  |   |  |  |  |  |  |  |  |  |
| Izobrazba                       | Potdilo o ravni izobrazbe                                                                                                    |   |  |  |  |  |  |  |  |  |
|                                 | Prikazanih: 4 od 4                                                                                                    |   |  |  |  |  |  |  |  |  |

- 1. Najprej je potrebno vnesti potrdilo, o vzpostavljenem lastnem sistemu HACCP (Hazard Analysis Critical Control Point) oziroma potrdilo o opravljenem usposabljanju, povezanem s Smernicami dobrih higienskih navad v čebelarstvu.
- Nato se postavite na naslednjo vrstico in dodate Potrdilo o opravljenem veterinarskem izobraževanju s področja zdravstvenega varstva čebel, ki ga je pripravila in izvedla Univerza v Ljubljani, Veterinarska fakulteta, Nacionalni veterinarski inštitut.
- 3. In nato še potrdilo o udeležbi na apitehničnem usposabljanju, ki ga je pripravila in izvedla Javna svetovalna služba v čebelarstvu.

Vsako prilogo je potrebno oddati posebej, drugače vam aplikacija ne bo dovolila oddati vloge.

V primeru, da vlagatelj želi **višjo stopnjo sofinanciranja**, mora k vlogi priložiti dodatne priloge, a bo možnost oddaje teh prilog le v primeru, da je na začetku označeno, da izpolnjujete katerega izmed pogojev za višji delež sofinanciranja

- Potrdilo o ravni izobrazbe, pridobljene po študijskih programih za pridobitev izobrazbe prve stopnje v skladu z zakonom, ki ureja visoko šolstvo, in sicer v študijskih programih biologija, kmetijstvo-zootehnika, kmetijstvo-živinoreja in veterinarstvo, če ste opravili redni ali izbirni predmet s področja čebelarstva ali certifikat nacionalne poklicne kvalifikacije s področja čebelarstva ali mojstrski izpit čebelarska mojstrica/čebelarski mojster.
- 2. Potrdilo o aktivnem koristniku sheme kakovosti. Priloga 2 razpisne dokumentacije.
- 3. potrdilo o vključenosti v kontrolo ekološkega čebelarjenja ali certifikat za ekološke čebelje proizvode.
- Dokazilo o invalidnosti odločbo, iz katere mora biti razvidno, da je oškodovanec razvrščen v I. ali II. kategorijo invalidnosti, in ki jo na podlagi invalidske komisije izda Zavod za pokojninsko in invalidsko zavarovanje RS.

## 8 STRUKTURA FINANCIRANJA

V polje »Vrednost« se samodejno prenese vsota vrednosti iz polja »Skupaj zaprošena vrednost« iz vnosne maske »stroški naložbe«

| $\sim$ | Dinamika črpanja sredstev | ⊡ <sup>*</sup> ∪redi |
|--------|---------------------------|----------------------|
|        | Zap. št. ⊾ ⊤              | Vrednost T           |
|        | 1                         | 30.0',00             |
|        |                           | 30.0',,00            |
|        |                           |                      |

# 9 ZAKLJUČITEV, ODDAJA IN PODPISOVANJE VLOGE

Predlagamo da še enkrat pritisnete na gumb **»preveri vlogo«,** v kolikor na vlogi niso prožena poslovna pravila ali blokade, je vloga pripravljena na zaključevanje in oddajo.

V kolikor se prožijo kakšna poslovna pravila, vloge ni možno oddati. V poslovnih pravilih boste imeli točno navedeno, kaj na vlogi ni pravilno.

Nadaljujete na gumb **»zaključi«** pojavilo se vam bo obvestilo: »Vlogi v tem statusu ni dovoljeno spreminjati vsebine.« Nadaljujete na gumb **»oddaj«.** 

**Elektronsko podpisovanje dokumentov** (vlog, dopolnitev, zahtevkov) se izvaja v okviru sistema SIPASS. Uporabnik je v postopku podpisovanja preusmerjen iz aplikacije v sistem SIPASS, v katerem izvede podpis, in nato preusmerjen nazaj v aplikacijo.

Uporabnik si mora za izvedbo podpisa znotraj sistema SI-PASS **ustvariti digitalno potrdilo SI-PASS**, ki je namenjeno izključno elektronskemu podpisovanju dokumentov in je varno shranjeno v sistemu SIPASS, dosegljivo pa je le ob prijavi uporabnika ter vsakokratnemu dodatnemu vnosu varnostnega gesla. Uporabnik si lahko digitalno potrdilo SI-PASS ustvari ob prvem podpisovanju ali pa že vnaprej

<u>Elektronsko podpisovanje v sistemu SI-PASS » SI-TRUST / Državni center za storitve zaupanja</u> (gov.si)

Aplikacija vas bo premestila v podpisno komponento kjer vnesete vaše nastavljeno geslo digitalnega potrdila in potrdite vnos.

Vloga bo dobila status **ODDANA**.

| 🖇 > Seznam vlog > Vloga > ☆ 1090 > Upravičenec > Osnovni podatki ☆ | ID vioge<br>1090    | šifra razpisa<br>SI02_01_2023 | Upravičenec<br>PRIIMEK IME_901035 | št. spisa<br>33063-2/2023/3 | ODDANA 🔵     |
|--------------------------------------------------------------------|---------------------|-------------------------------|-----------------------------------|-----------------------------|--------------|
| Vicgi v tem statusu ni dovoljeno spreminjati vsebine               | Predogled Preveri s | itran 😭 Preveri vlogo 🛛       | 🕈 Zaključi 🛛 😭 Oddaj              | 😭 Dopolni 🕻                 | 🗴 Postopki 👻 |

#### Oddano in podpisano vlogo lahko vidite v Pregledu oddanih dokumentov.

| 1                                                                                                    | > Seznam vlog > Vloga > 🗘 1090 > Pregled oddanih dokume | ntov 🔸 Seznam oddanih dopolnitev 🏠 | 1090 SI02_01_2023 PRIIMEK IME | _901035 33063-2/2023/3 ODDANA 🔵 |                                 |         |  |  |  |  |  |
|----------------------------------------------------------------------------------------------------|---------------------------------------------------------|------------------------------------|-------------------------------|---------------------------------|---------------------------------|---------|--|--|--|--|--|
| Wog is tem statusu ni dovoljeno spreminjati vsebine gr Preveni stana gr Preveni stana gr Pr |                                                         |                                    |                               |                                 |                                 |         |  |  |  |  |  |
| ~                                                                                                    | Seznam oddanih dopolnitev                               |                                    |                               | C                               | A Išči po tabeli                |         |  |  |  |  |  |
|                                                                                                    | Zaporedna št. verzije 👻 🏹 Tip dopolnitve                | 7 Datum oddaje                     | Uporabnik T                   | ID zapisa iz mSef-a 🛛 🔻         | Interni ID mSef-a 🍸 🕺 Št. spisa | r Oapri |  |  |  |  |  |
|                                                                                                    | 1                                                       | 18.05.2023                         | 1131                          | 508                             | 1090 33063-2/2023/3             | Odpri   |  |  |  |  |  |
|                                                                                                    | Veeh vestie: 11. labrani sapis 1/1                      |                                    |                               |                                 |                                 |         |  |  |  |  |  |

## **10 PONOVNI DOSTOP DO SVOJIH VLOG**

Vstopite na spletno Agencije, kot je opisano v poglavju 1.1 Aplikacija 2327 VLOGA.

| ≡                            |                                    | 2327                 | VLOGA                                |                      | <b>* 2</b> 2                       |
|------------------------------|------------------------------------|----------------------|--------------------------------------|----------------------|------------------------------------|
|                              |                                    | දා                   | VSTOP                                | ]                    |                                    |
| 📰 Pomembnejši datumi         | + Dodaj nov zapis 📓 Izvozi v excel | i Opomnik            | 🕇 Dodaj nov zapis 🛛 🖻 Izvozi v excel | 🛗 Koristne povezave  | + Dodaj nov zapis 📓 Izvozi v excel |
| Ni zapisov za prikaz         |                                    | Ni zapisov za prikaz |                                      | Ni zapisov za prikaz |                                    |
| Dbvestila ARSKTRP            |                                    | 🕅 Izvozi v excel     | 🖂 Aktualni razpisi                   |                      | 📓 Izvozi v excel                   |
| Številka obvestila Obvestilo |                                    |                      | Številka intervencije                | Šifra razpisa        | Datum in ura zaprtja               |
|                              |                                    |                      |                                      |                      |                                    |
|                              |                                    |                      |                                      |                      |                                    |
|                              |                                    |                      |                                      |                      |                                    |
|                              |                                    |                      |                                      |                      |                                    |
|                              |                                    |                      |                                      |                      |                                    |
|                              |                                    |                      |                                      |                      |                                    |

S klikom na označen gumbek VSTOP, vas bo aplikacija vodila do nove stran, kjer lahko vnašate nove vloge, ali pa pregledujete vaše že vnesene / zaključene / oddane vloge.

| Z327 VLOGA <sup>™</sup>                                  |                       |                         |                         |                         |                       |                          |                    |                          |             |                          |        | * =             |
|----------------------------------------------------------|-----------------------|-------------------------|-------------------------|-------------------------|-----------------------|--------------------------|--------------------|--------------------------|-------------|--------------------------|--------|-----------------|
| 谷 > Vloga > Pregled vlog ☆                               |                       |                         |                         |                         |                       |                          |                    |                          |             |                          |        |                 |
| lskanje Shrani kot 🕫 Možnosti prikaza 🕈 Kopiraj URL 🔯 Iz |                       |                         |                         |                         |                       |                          |                    |                          |             |                          |        | lzvozi          |
| ▼ Prikaži × F                                            | vočisti Vsebuje       | podatek Ši              | fra razpisa: Vse 👻 🤄    | Status razpisa: Vse 👻 🦉 | Śt. spisa: Vse 👻 Vlog | ga ID: Vsa števila 🛛 🛩   | Upravičenec: Vse 👻 | Dodatni kriteriji: 🗸     | •           |                          |        |                 |
| Šifra razpisa<br>↑↓                                      | Status razpisa<br>↑↓  | Št. spisa †↓            | Vloga ID ↓ <del>,</del> | Upravičenec ↑↓          | Rok za oddajo<br>↑↓   | Datum oddaje<br>vloge †↓ | Status vloge<br>↑↓ | Zaprošena<br>sredstva ↑↓ | Št. točk †↓ | Zadnja št.<br>verzije ↑↓ | Tip do | opolnitve<br>↑↓ |
| K d 1 D K 100 V                                          |                       |                         |                         |                         |                       |                          |                    |                          |             |                          |        |                 |
| ©Vse pravice prid                                        | ržane, Agencija za kn | netijske trge in razvoj | i podeželja             |                         | ¥                     |                          |                    |                          |             |                          |        |                 |

S klikom na gumb Prikaži, se vam bodo odprle vaše vnesene / zaključene / oddane vloge.

Prikaže se vam nabor vaših vlog, do katerih lahko dostopate. Vsaka vloga ima svojo ID številko

| Če | želite                       | priti | na | določeno | vlogo, | s | klikom | izberete | željeno | vlogo | V | stolpcu | Vloga | ID |
|----|------------------------------|-------|----|----------|--------|---|--------|----------|---------|-------|---|---------|-------|----|
| 4  | A > Vilars > Decided vilar > |       |    |          |        |   |        |          |         |       |   |         |       |    |

| Vlo                 | ga > Pregled     | vlog 😭               |             |                        |                     |                    |                    |                          |                 |                          |                         |
|---------------------|------------------|----------------------|-------------|------------------------|---------------------|--------------------|--------------------|--------------------------|-----------------|--------------------------|-------------------------|
| Iskanje             | Shrani kot       | 🍄 Možnosti prikaza   |             |                        |                     |                    |                    |                          | + Nova vloga    | 🔗 Kopiraj URI            | L 🕑 Izvozi              |
| <b>T</b> Prikaži    | × Počisti        | 5102                 | Šifra razp  | iisa: Vse 👻 Status     | razpisa: Vse 👻      | Št. spisa: Vse 🛛 🛩 | Vloga ID: Vsa štev | ila 🗸 Upravičer          | nec: Vse 👻 Doda | tni kriteriji: 👻         |                         |
| Šifra<br>razpisa †↓ | Statu<br>razpisa | s Št. spisa †↓<br>†↓ | Vloga ID ↓₹ | Upravičenec<br>↑↓      | Rok za<br>oddajo †↓ | Datum<br>oddaje †↓ | Status<br>vloge †↓ | Zaprošena<br>sredstva †↓ | Št. točk †↓     | Zadnja št.<br>verzije †↓ | Tip<br>dopolnitve<br>↑↓ |
| 5102.04_20<br>3     | 2 <b>ODP</b> F   | रा                   | 1188        | PRIIMEK<br>IME_0261825 | 31.07.2023<br>23:59 |                    | o vnos             |                          |                 | 1                        |                         |
| SI02.04_20          | 2 ODPF           | ₹T                   | <u>1176</u> | PRIIMEK<br>IME_0224277 | 31.07.2023<br>23:59 |                    | o vnos             |                          |                 | 1                        |                         |
| SI02.04_20<br>3     | 2 💿 ODPF         | RT.                  | 1154        | PRIIMEK<br>IME_901035  | 31.07.2023<br>23:59 |                    | VNOS               |                          |                 | 1                        |                         |

## 11 HELP DESK

V kolikor bo pri vnosu vlog prihajalo do morebitnih nepredvidljivih težav smo dosegljivi na spodnjih naslovih:

Elektronska pošta: Ceb-ukrepi.aktrp@gov.si

Telefon: 01/580-7792